## **GUIDANCE FOR CREATING AN ACCOUNT AND ACCESSING MOODLE DIRECT**

- 1. Click this Moodle Direct RPL link <u>Course: Recognition of Prior (Experiential)</u> <u>Learning RP(E)L for MSc Pre-Registration Nursing Programme- NB1620-09-</u> <u>2025 | Moodle Direct</u>
- 2. Under External User Login, select Create account.

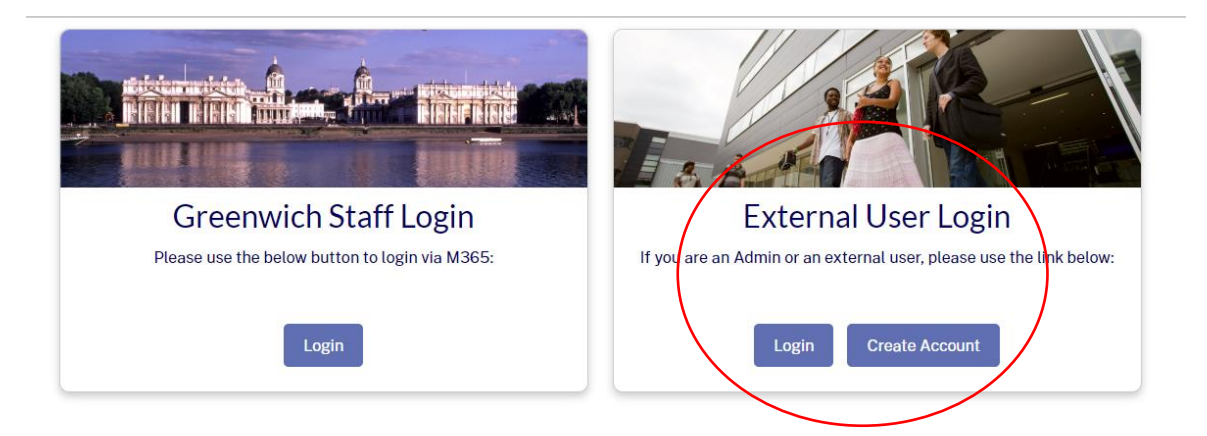

3. You will see a **New account** set up page. Please enter the required new account details (including Username, Password, Email Address, First Name and Surname), complete the Security Question, then click **Create my new account** button to submit your new account.

|                   | New account                                                                                                    |
|-------------------|----------------------------------------------------------------------------------------------------|
|                   | Username 0                                                                                                    |
|                   |                                                                                                    |
|                   | - Missing username                                                                                                    |
|                   | The password must have at least 8 characters, at least 1 digit(s), at<br>least 1 lower case letter(s), at least 1 upper case letter(s), at least 1<br>special character(s) such as *,-, or # |
|                   | Password 0                                                                                                    |
|                   | D     Missing password                                                                                                    |
|                   | Email address 0                                                                                                    |
|                   | ٥                                                                                                    |
|                   | - Missing email address                                                                                                    |
|                   | Emall (again) 0                                                                                                    |
|                   | - Missing email address                                                                                                    |
|                   | First nume O                                                                                                    |
|                   | First name 🗸                                                                                                    |
|                   | - Missing given name                                                                                                    |
|                   | Last name                                                                                                    |
|                   | ٥                                                                                                    |
|                   | - Missing last name                                                                                                    |
|                   | Ctty/town                                                                                                    |
|                   | Country                                                                                                    |
| $\langle \rangle$ | United Kingdom                                                                                                    |
| $\backslash$      | Security question 🕤                                                                                                    |
|                   | I'm not a robot                                                                                                    |
| $\backslash$      | Create my new account Cancel                                                                                                    |
|                   | Required                                                                                                    |

- 4. An account confirmation email will be sent to the email you used in creating your new account. **Please go your email** and **Click** the link send to your email to confirm your new Moodle Direct account.
- 5. Once your registration has been confirmed, then click **Continue** and you will be navigated to the MSc Nursing RPL Moodle Direct page
- 9. For full access to the MSc Moodle Direct page, you need to be enrolled. Under Self enrolment (Student), Click enrol me to be enrolled on the Moodle. Please do not enrol on the module if you have not been made a conditional offer for the MSc pre-registration nursing programme.
- 6. Then you will have full access to the Moodle Recognition of Prior (Experiential) Learning RP(E)L for MSc Pre-Registration Nursing Programme-NB1620-09-25 where you will find support with developing and submitting your portfolio. You will also find useful resources and links to online TEAMs workshops that will further explain the portfolio requirements

|                                                               | Home Dashboa      | rd My moo            | dules                    |                   |                     |                   | $\Diamond$          | 9    | CD 🗸  | Edit mode |
|---------------------------------------------------------------|-------------------|----------------------|--------------------------|-------------------|---------------------|-------------------|---------------------|------|-------|-----------|
| ×                                                             |                   |                      |                          |                   |                     |                   |                     |      |       |           |
| ✓ General<br>Announcements                                    | Recogi<br>Registi | nition o<br>ration I | of Prior (E<br>Nursing P | Experie<br>rogran | ential) L<br>nme- N | earnir.<br>IB1620 | ng RP(E)<br>-09-202 | L fo | r MSc | Pre-      |
| <ul> <li>ASK YOUR QUESTION</li> <li>Question forum</li> </ul> | Course            | Settings             | Participants             | Grades            | Reports             | More ~            |                     |      |       |           |
| ✓ PORTFOLIO TEMPLATE MSc nursing RP(E)L port                  | -                 |                      | MS                       | <u>c Nursi</u>    | <u>ng RP(E</u>      | <u>)L Port</u>    | folio               |      |       |           |
| Anatomy, physiology & p  GUIDELINE FOR COMP                   | -                 |                      | <u>Ac</u>                | ademi             | <u>c year :</u>     | <u>2024-2</u>     | <u>025</u>          |      |       |           |
| Guideline for completing                                      |                   | <u>P</u> 1           | <u>rogramm</u>           | e comr            | nencin              | <u>g Sept</u>     | ember 2             | 2025 |       |           |
| ✓ REFERENCING IN ACA                                          |                   |                      |                          |                   | -                   |                   |                     |      |       | 4         |

NOTE: There is a Password Reset process if you have forgotten their username and/or password. On the login page, users can click a **Forgotten your username or password?** link to be guided through the process of resetting their account details.

| Username          | Forgotten your username or<br>password? |
|-------------------|-----------------------------------------|
| Password          | Cookies must be enabled in your         |
| Remember username | browser 💡                               |

## SUBMITTING COMPLETED PORTFOLIO ON MOODLE DIRECT

- 1. Return to Moodle Direct RPL page link <u>Course: Recognition of Prior</u> (Experiential) Learning RP(E)L for MSc Pre-Registration Nursing Programme-<u>NB1620-09-2025 | Moodle Direct</u>
- 2. Under Users without a University of Greenwich account, select Login.

Moodle Direct

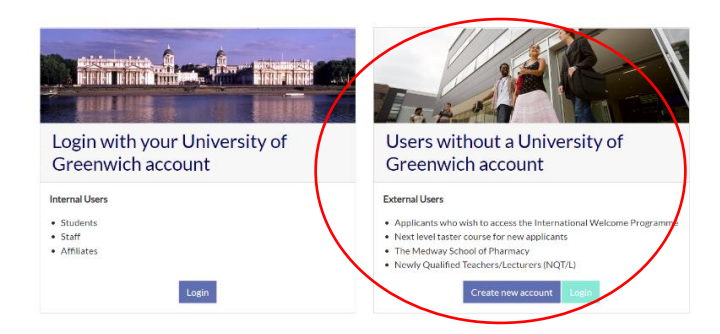

3. Enter your username and password and Click Login

| Moodl    | e Direct                                  |
|----------|-------------------------------------------|
| Username | Forgotten your username or password?      |
| Password | Cookies must be enabled in your browser ? |
| Log in   |                                           |

4. **On the Moodle Direct RPL page,** drop down the **"Portfolio submission folder"** to reveal the discipline specific (Adult, Mental Health, Children) portfolio submission link. Select the correct submission link for your Programme and follow the instruction to upload and submit your portfolio

| GREENWICH                                                 | Home Dushboard My modules                                                                                                    |
|-----------------------------------------------------------|----------------------------------------------------------------------------------------------------|
| ×                                                         | 7 V PORTFOLIO SUBMISSION LINK                                                                                                    |
| Y General                                                 | 0                                                                                                    |
| Announcements                                             | Bolow are the unberneam links. Make sure that you submit to the link that is labelled for your chose programme of study - adult, mental health or child.                    |
| * ASK YOUR QUESTIONS                                      | All applicants should receive a response within four weeks of submission. If you have not heard<br>an entropy within four weeks shared emult table, radiater any left as as |
| Question forum                                            |                                                                                                    |
| PORTEOLIO TEMPLATE                                        | ASSIDAMENT<br>MSc Pro-registration Child Nursing Portfolio Submission                                                                                                    |
| Anatomy, physiology & p                                   | Openni Windowsky IS January 2025, 1220 AM<br>Dec Thursden, IT Jan 2025, 1230 FM                                                                                             |
| GUIDELINE FOR COMPL                                       | This link is for ONLY Children Nursing applicants. You can only submit once so do take the time to check that you are submitting your final competed portfolio              |
| Guideline for completing                                  | Not available unless: You belong to any group                                                                                                    |
| REFERENCING IN ACAD                                       |                                                                                                    |
| Harvard referencing guide                                 | MSc Pre-registration Mental Health Nursing Pertfolio Submission 🖌                                                                                                    |
| V MARKING CRITERIA                                        | Openni: Werdnesday, 15 January 2025, 12:00 AM<br>Deer Thanaday, 17 July 2025, 11:20 PM                                                                                      |
| PAS Fall- RPL Level 6 Gr                                  | This link is ONLY for Mental Health Nursing applicants. You can only submit once so do take the time to check that you are submitting your final competed portfolio         |
| HPL Portfolio Marking Fe                                  | Not available unless: You belong to any group                                                                                                    |
| > ONLINE WORKSHOPS                                        | ASSIGNMENT                                                                                                    |
| MSc Pre-registration #                                    | MSc Pre-registration Adult Nursing Portfolio Submission                                                                                                    |
| MSc Pre-registration a                                    | Openes: Wechwolny 15 January 2025, 12:00 AM<br>Deer, Thursides, 17 July 2025, 11:30 PM                                                                                      |
| ISc Pre-registration a                                    | This link is for ONLY Adult Nursing applicants. You can only submit once so do take the time to check that you are submitting your final competed portfolio.                |
| MSc Pa-registration #                                     | Not available unless: You belong to any group                                                                                                    |
| <ul> <li>STAFF AND EXTREMAL</li> <li>Section 9</li> </ul> | ASSEMBLY<br>MSc Pre-registration Learning Disability Norsing Portfolio Sobelision                                                                                           |
|                                                           | Office Allesboorday 15 January 2025; U.S.O. AM<br>Dee: Thankally: ender 2025; U.S.O. PM                                                                                     |
|                                                           | This link is for ONLY Learning Disability Hursing appointents. You can only submit once so do take the time to check that you are submitting your final competed pertfolio  |
|                                                           | Not available unless: You belong to any group                                                                                                    |